## 51. 增值税、消费税汇总纳税报告

【功能概述】

纳税人可通过本功能在线完成增值税、消费税汇总纳税报告。

【办理路径】

江苏税务电子税务局 〖首页 〗→ 〖我要办税 〗→ 〖综合信息报告 〗→ 〖增值税、消费税汇总纳税报告 〗

【办理流程】

网上申请→(税务机关受理)→出件

【具体操作】

1.点击菜单栏"我要办税",选择"综合信息报告",点击进入增值
 税、消费税汇总纳税报告。

| 我的信息我要办税                                                             | 我要查询 互动中心              | 公众服务 |            |                                        |                    |           |  |
|----------------------------------------------------------------------|------------------------|------|------------|----------------------------------------|--------------------|-----------|--|
| 综合信息报告                                                               | としていた。<br>対象使用 祝恩申認及識的 |      | 前          | 10000000000000000000000000000000000000 |                    | 校定管理      |  |
| しし。退税管理                                                              | 增值积积和地证言理              | 纳税值用 | 涉税专业服务机构管理 | 其他級勞事项                                 | ▲ ● □<br>地<br>线上加法 | 法律追责与救济事项 |  |
| <ul> <li>电子发票服务平台首案</li> <li>电子发票服务平台初始省案</li> <li>文书电子送达</li> </ul> |                        | 电子》  |            | 增值的电子发票服务平台将拉服务器信息维护                   |                    |           |  |
| 签订税务文书电子送达端认书<br>// 增值积、消费税汇总纳税申<br>增值税、消费税汇总纳税申酬                    | 请报告<br>授告              |      |            |                                        |                    |           |  |

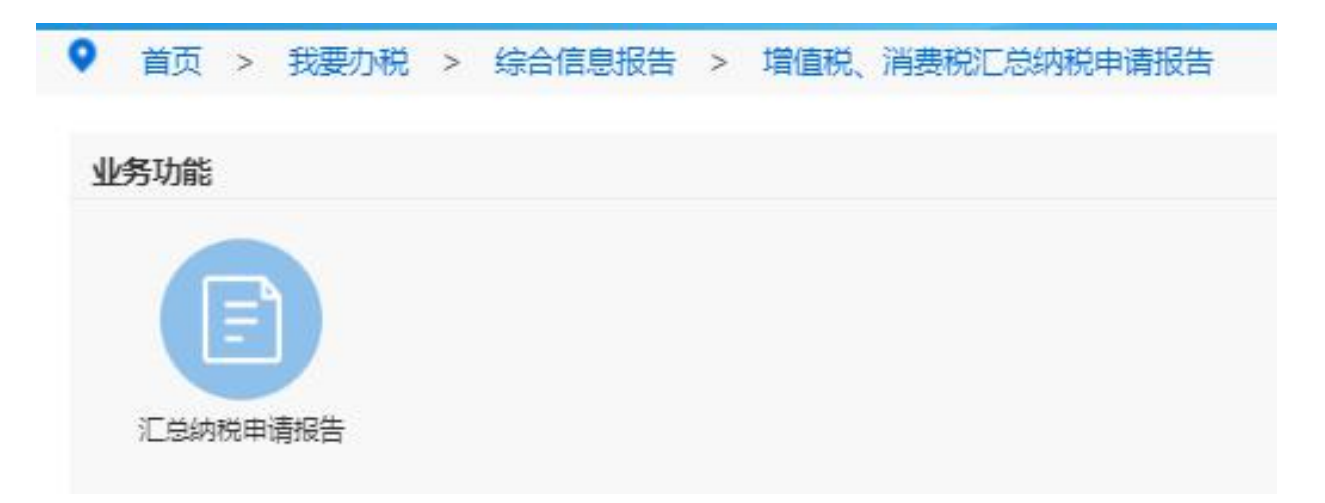

2. 填写带星号内容,上传增值税、消费税汇总纳税报告。

| ● 首页 > 我要办税 > 综合信息报告 > 增值税、消费           | 脱汇总纳税申请报告                 |         |        |                  |                          |       |                    |             |  |  |
|-----------------------------------------|---------------------------|---------|--------|------------------|--------------------------|-------|--------------------|-------------|--|--|
| 返居主页                                    |                           |         |        |                  |                          |       |                    | 4           |  |  |
| 纳税人识别号                                  | 纳税人运期号 91321283583766744X |         |        |                  | <b>纳税人各称</b> 豪兴市汇通食品有限公司 |       |                    |             |  |  |
| *:::::::::::::::::::::::::::::::::::::: |                           |         |        |                  |                          |       |                    |             |  |  |
| *一、成立基本博兄                               |                           |         |        |                  | *二、投资方和成及比例(股权架构图)       |       | <b>S</b> + • • ≠ ≡ |             |  |  |
| *三、主要业务范围(包括主要业务占比、通用购主等)               |                           |         |        | "四、取得收入循讯        |                          |       |                    | li.         |  |  |
| "五、甲脂纳疫情况                               |                           |         |        | "六、物众运送运算情况      |                          |       | i.                 |             |  |  |
| *七、旁业连切模式                               |                           |         |        | *八、属内分支机构构曲体况    |                          |       |                    |             |  |  |
| "九、當內分支机构布慮獨兒                           |                           |         |        |                  | *十、吴响、明蔷、惊祥方式            |       |                    | le.         |  |  |
| *十一、申请约和正位原因                            |                           |         |        |                  | *十二、下一步经营计划              |       |                    | k           |  |  |
| *十三、其他说明内释                              |                           |         |        |                  |                          |       |                    |             |  |  |
|                                         |                           |         | 申请汇总纳税 | 扮支机构各单           |                          |       |                    |             |  |  |
| 选择 "始税人识别号 "关别                          | *分支机构名称                   | *主曾税券机关 | *开业    | 时间               | *是否是增值税一般纳税人             | *经营地址 | *负责人(联系人)姓名        | *负责人(联系人)电话 |  |  |
| □ 清法系 ∨                                 |                           |         |        |                  | 清法探 イ                    |       |                    |             |  |  |
|                                         |                           |         |        |                  |                          |       |                    | 10行 副行      |  |  |
| "经办人                                    |                           |         |        |                  | *联系方式                    |       |                    |             |  |  |
|                                         |                           |         |        |                  |                          |       |                    |             |  |  |
| 「投资日期                                   | 2022-07-21                |         |        | 104A0#019452     |                          |       | 102 V              |             |  |  |
| "沙理人员是你让许爷师                             |                           |         |        |                  |                          |       |                    |             |  |  |
|                                         |                           |         | NE     | 资料               |                          |       |                    |             |  |  |
| 胞性各种                                    |                           |         |        |                  | 際件状态                     |       |                    |             |  |  |
| (增值時、消費吃厂540份申请保吾)                      |                           |         |        | <b>参照</b> 盘编 未上得 |                          |       |                    |             |  |  |

3.填写完成后点击保存提交